## **Duplikat faktury**

Piątek, 17 sierpień 2018, 13:49, autor: Fakturowo.pl

Aby pobrać duplikat faktury (już zapisanej) należy wejść na stronę - https://www.fakturowo.pl/dokumenty - po wejście na stronę, należy kliknąć ikonę zębatki znajdującą się przy danym dokumencie (zgodnie z poniższym zdjęciem), w kolejnym kroku należy kliknąć odnośnik - Pobierz PDF lub Pobierz ZIP (w zależności w jakim formacie chcemy pobrać plik). Następnie pojawi się okno dialogowe z możliwością wyboru dodatkowego oznaczenia pobieranego dokumentu, możliwe oznaczenia to:

- bez oznaczeń;
- oryginał;
- kopia;
- oryginał / kopia;
- duplikat (możliwe jest określenie daty duplikatu);
- duplikat oryginału (możliwe jest określenie daty duplikatu);
- duplikat kopii (możliwe jest określenie daty duplikatu);

## Duplikat dla niezapisanego dokumentu

Sposób wystawienia duplikatu dla nowego dokumentu (jeszcze nie zapisanego - czyli wystawiamy nowy dokument) jest opisany w naszym dziale pomocy:

https://www.fakturowo.pl/pomoc/oznaczenie-oryginal-kopia

|                                                            |                                                          | Fakturow                                                                                                    | 10                                                                                                    | Wystaw Dokumenty ∽                                                                                                    | Koszty ∽                                                                                                    | KSeF 🗸                | Klienci                            | Produkty      | Raporty     | Konto 🗸     | Ustawie |  |
|------------------------------------------------------------|----------------------------------------------------------|----------------------------------------------------------------------------------------------------|----------------------------------------------------------------------------------------------------|----------------------------------------------------------------------------------------------------|----------------------------------------------------------------------------------------------------|-----------------------|------------------------------------|---------------|-------------|-------------|---------|--|
|                                                            |                                                          | Wszystkie                                                                                                    | 132                                                                                                    |                                                                                                    |                                                                                                    |                       |                                    |               |             |             |         |  |
| Ustav                                                      | wiony zakres dokumentów (Data sprzed                     | aży - aktualny dzień) sprawia, a                                                                                                    | że cześć dokumer                                                                                                    | ntów może nie być wido                                                                                                    | czna na liści                                                                                                  | e, <u>kliknij tut</u> | <u>aj</u> aby wy                   | czyścić ust   | awiony zal  | kres!       |         |  |
| Data sprzedaży ~<br>o pokaż wszystko •<br>o aktualny rok • |                                                          | <ul> <li>aktualny dzień</li> <li>poprzedni rok</li> </ul>                                                                              |                                                                                                    | <ul> <li>poprzedni dzień</li> <li>własny zakres</li> </ul>                                                                                                    |                                                                                                    |                       | <ul> <li>ostatnie 7 dni</li> </ul> |               |             |             |         |  |
| Status KSeF<br>• pokaż wszystko                            |                                                          | do wysłania                                                                                                    |                                                                                                    | nadany numer KSeF                                                                                                    |                                                                                                    | oczekujące            |                                    |               |             |             |         |  |
| Status<br>• pok                                            | email<br>až wszyst                                       | 🔵 do wysłania                                                                                                    |                                                                                                    | wysłane                                                                                                    |                                                                                                    |                       |                                    |               |             |             |         |  |
| ļ                                                          | Di di di di di di di di di di di di di di                | Numer ¢                                                                                                    | Klient \$                                                                                                    |                                                                                                    |                                                                                                    |                       |                                    |               |             | NIP klienta | ÷       |  |
|                                                            | 🗱 🖿 🖂 🧍 Ktura VAT                                        | 20100-000                                                                                                    | 1.000                                                                                                    | alari feninan ina                                                                                                    | an fan de                                                                                                    |                       |                                    |               |             | 1000        |         |  |
|                                                            | Pokaż<br>Pobierz PDE                                     | ENERGIBER.                                                                                                    | Topological and Comparison Colore 2004 at 1                                                                                                    |                                                                                                    |                                                                                                    |                       |                                    |               |             | Centered    |         |  |
|                                                            | Pobierz ZIP                                              | 10000-000                                                                                                    | Insura (MCCO) - Box and a Bandhar                                                                                                    |                                                                                                    |                                                                                                    |                       |                                    | Long Training |             |             |         |  |
|                                                            | Pobierz potwierdzenie KSeF (PDF)<br>Pobierz XML dla KSeF |                                                                                                    | Name of Street, Street, Street | Salary's Assess                                                                                                    |                                                                                                    |                       |                                    |               |             |             |         |  |
|                                                            | Wystaw ponownie                                          | Dependence                                                                                                    | 1000.000                                                                                                    | internation of the second second                                                                                                    | and a second second second second second second second second second second second second second second second |                       |                                    |               |             | 1000        |         |  |
|                                                            | Wyślij email<br>Wyślij email (bez formularza)            | Wyślij email     Wyślij email (bez formularza)       Wyślij SMS     Wyślij SMS       Nie udostępniaj     Oznacz platność: niezapłacono |                                                                                                    | Castro Teatriteirang                                                                                                    |                                                                                                    |                       |                                    |               |             | 1.000       |         |  |
|                                                            | Wyślij SMS<br>Nie udostępniaj                            |                                                                                                    |                                                                                                    | 1983 - 1993 - 199                                                                                                    |                                                                                                    |                       |                                    |               | A REPORT OF |             |         |  |
|                                                            | Oznacz płatność: niezapłacono                            |                                                                                                    |                                                                                                    | 100.000 Ap. 2                                                                                                    |                                                                                                    |                       |                                    |               |             |             | 10000   |  |
|                                                            | Oznacz płatnośc: częściowo zapłacone                     |                                                                                                    | Section 44                                                                                                    | NUMBER OF STREET, STREET, STRE |                                                                                                    |                       |                                    |               |             | perceipeip  |         |  |

| Fakturowo Start                                      |                                              | Oznaczenie dokumentu                                                                                      | Ustawienia 🗸 Pomoc 🗸 🛛 🧧 🛔                     |
|------------------------------------------------------|----------------------------------------------|----------------------------------------------------------------------------------------------------|------------------------------------------------|
| Wszystkie 88168                                      |                                              | bez oznaczeń                                                                                              | NOWY DOKUMENT                                  |
| Dokument +<br>Politica profesma<br>Politica profesma | Numer :<br>PERFECTARIAN<br>PS4 Sec 1/25 F/25 | bez oznaczeń<br>oryginał<br>kopia<br>oryginał / kopia<br>duplikat<br>duplikat oryginału<br>duplikat kopii | Data wystawienia -<br>12-09-2022<br>12-09-2022 |
| FoRUS OF                                             | 3805-032                                     | Ensemble parameter (parameter for parameter) (SAT)                                                        | 11484-0003                                     |
| Falsys tal                                           | 2804/2005                                    | LEOCHLAD Been Plan                                                                                        | **-85-2002                                     |
| Failura ISP                                          | Dents/2003                                   | Walateran Dramkowski Benjisarakov Zarranitasiane                                                          | FHEH-DOES                                      |
| Failure 164                                          | 39405/2083                                   | INCOME REMINING                                                                                           | 11-09-0083                                     |
| Particle UNT                                         |                                              | terrogram.                                                                                                | 11-09-0283                                     |